## Tutorial para Solicitação de Peticionamento do Edital de Credenciamento Público - Cozinhas Comunitárias via SEI

Após a criação de usuário externo ao Sistema Eletrônico de Informações - SEI, seguir os passos abaixo para abertura de peticionamento eletrônico.

• Passo 1:

Acessar o SEI, com usuário e senha criados, através do link: https://www.sei.mg.gov.br/sip/login.php?sigla\_orgao\_sistema=GOVMG&sigla\_siste ma=SEI&infra\_url=L3NIaS8=

| GOVERNO DO ESTADO DE MINAS GERAIS |   |                               |
|-----------------------------------|---|-------------------------------|
| Sistema Eletrônico de Informações |   |                               |
|                                   |   |                               |
|                                   |   |                               |
|                                   |   |                               |
|                                   |   |                               |
|                                   |   |                               |
|                                   |   | Sel.                          |
|                                   |   | Acesso para Usuários Externos |
|                                   |   |                               |
|                                   |   | E-mail                        |
|                                   | 0 |                               |
|                                   | Ö | Senha                         |
|                                   |   | ENTRAR                        |
|                                   |   | Clique aqui para se cadastrar |
|                                   |   | Esqueci minha senha           |
|                                   |   |                               |
|                                   |   |                               |

• Passo 2:

Clicar em "**Peticionamento**" no menu lateral esquerdo e selecionar "**Processo** Novo":

| GOVERNO DO ESTADO DE MINAS GERAIS |                              |      |     |
|-----------------------------------|------------------------------|------|-----|
| sei.                              |                              | Menu | ك 🚨 |
| Controle de Acessos Externos      | Controle de Acessos Externos |      |     |
| Alterar Senha                     | Ver expirados                |      |     |
| Peticionamento                    |                              |      |     |
| Recibos Eletrônicos de Protocolo  | Nenhum registro encontrado.  |      |     |
| Intimações Eletrônicas            |                              |      |     |
| Informações sobre o SEI           |                              |      |     |
|                                   |                              |      |     |
|                                   |                              |      |     |
|                                   |                              |      |     |
|                                   |                              |      |     |
|                                   |                              |      |     |
|                                   |                              |      |     |
|                                   |                              |      |     |
|                                   |                              |      |     |
|                                   |                              |      |     |

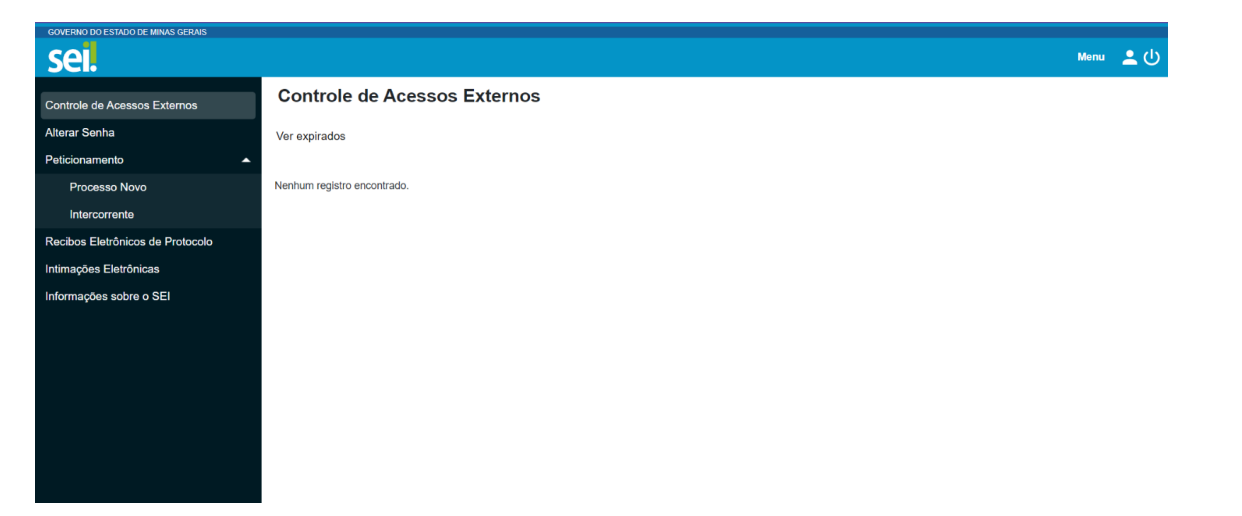

Passo 3:

Pesquisar e selecionar o processo: "SEDESE - Edital de Credenciamento Público - Cozinhas Comunitárias"

| sei.                                                                                                    |                                                                                                    | Menu | <b>ا</b> گ | , |
|----------------------------------------------------------------------------------------------------|----------------------------------------------------------------------------------------------------|------|------------|---|
| Controle de Acessos Externos<br>Alterar Senha<br>Peticionamento<br>Processo Novo<br>Intercorrente<br>Recibos Eletrônicos de Protocolo | SEDESE - Adesão a Termo de Acordo - Piso Fixo<br>SEDESE - Celebração de Emendas OSC<br>SEDESE - Doação de Cestas Básicas - Prefeituras Municipiais - COVID 19<br>SEDESE - EMENDA PARLAMENTAR- DOAÇÃO DE BENS- ACADEMIAS AO AR LIVRE- Municipios<br>SEDESE - EMENDA PARLAMENTAR- DOAÇÃO DE BENS- KITS DE MATERIAIS ESPORTIVOS- Municipios<br>SEDESE - EMENDAS PARLAMENTARES- AQUISIÇÃO DE BENS- KITS DE MATERIAIS ESPORTIVOS- ENTIDADE<br>SEDESE - Edital Comité Lei de Incentivo ao Esporte                                                                                                    |      |            |   |
| Intimações Eletrônicas<br>Informações sobre o SEI                                                                                     | SEDESE - Edital Commo Exit do Incomina do Lopono<br>SEDESE - Edital Programa Bolsa Alteta e Bolsa Técnico<br>SEDESE - Edital de Chaedenciamento de Entidades Civis - Cedif/MG<br>SEDESE - Edital de Credenciamento Público - Cozinhas Comunitárias<br>SEDESE - Fiscalização Setorial - Academias ao Ar Livre<br>SEDESE - Lei Estadual de Incentivo ao Esporte - Alteração do Termo de Compromisso<br>SEDESE - Lei Estadual de Incentivo ao Esporte - Termo de Compromisso<br>SEDESE - Lei Estadual de Incentivo ao Esporte - Cancelamento do Termo de Compromisso.<br>SEDESE - Lei Estadual de Incentivo ao Esporte - Cancelamento do Termo de Compromisso.<br>SEDESE - Pedidos, Oferecimentos e Informações Diversas |      |            |   |

• Passo 4:

Preencher o peticionamento com o que se pede:

#### 4.1 - Formulário de Peticionamento:

Especificação: "Edital de Credenciamento - Cozinhas Comunitárias":

# 4.2 – Documentos:

4.2.1 - Documento Principal:

| Documentos                                                                  |                 |                                         |                                          |                                                                            |                                                                       |                   |              |
|-----------------------------------------------------------------------------|-----------------|-----------------------------------------|------------------------------------------|----------------------------------------------------------------------------|-----------------------------------------------------------------------|-------------------|--------------|
| Os documentos devem ser carregados<br>indicados abaixo estarão condicionado | abaix<br>s à an | o, sendo de sua e<br>álise por servidor | exclusiva responsa<br>público, que poder | bilidade a conformidade entre os da<br>rá alterá-los a qualquer momento se | ados informados e os documentos. O<br>em necessidade de prévio aviso. | Os Níveis de Aces | so que forem |
| Documento Principal (40 Mb):<br>Escolher arquivo Nenhum arquivo e           | scolhic         | io                                      |                                          |                                                                            |                                                                       |                   |              |
| Tipo de Documento: ?                                                        |                 | Complement                              | o do Tipo de Do                          | cumento: <b>?</b>                                                          |                                                                       |                   |              |
| Projeto Técnico                                                             | ~               | Projeto Técn                            | ico e documento                          | s obrigatorio                                                              |                                                                       |                   |              |
| Nível de Acesso: ?                                                          | ~               |                                         |                                          |                                                                            |                                                                       |                   |              |
| Formato: ?<br>Nato-digital Digitalizado                                     |                 | Adicionar                               |                                          |                                                                            |                                                                       |                   |              |
| Nome do Arquivo                                                             |                 | Data                                    | Tamanho                                  | Documento                                                                  | Nível de Acesso                                                       | Formato           | Ações        |

- Projeto Técnico (Anexo III - Modelo para elaboração de Projeto Técnico);

ATENÇÃO: O tamanho máximo do documento é de 40 MB, caso seu documento ultrapasse este valor, utilize algum serviço de redimensionamento de arquivos (por exemplo: <u>https://www.ilovepdf.com/pt</u>).

- **Nível de Acesso**: O município deverá escolher se o(s) documento(s) enviado(s) é(são) público(s) ou restrito(s), em consonância com a Lei Geral de Proteção de Dados Pessoais (Lei nº 13.853, de 2019);

- Formato: Nato-digital;

4.2.2 - Documento essencial:

| Documento Essencial (40 Mb):            |            |                   |                        |                 |         |       |
|-----------------------------------------|------------|-------------------|------------------------|-----------------|---------|-------|
| Escolher arquivo Nenhum arquivo esc     | colhido    |                   |                        |                 |         |       |
| Tipo de Documento: ?                    | Complement | o do Tipo de Docu | ımento: <mark>?</mark> |                 |         |       |
|                                         | ~          |                   |                        |                 |         |       |
| Nível de Acesso: ?                      |            |                   |                        |                 |         |       |
|                                         | ~          |                   |                        |                 |         |       |
| Formato: ?<br>Nato-digital Digitalizado | Adicionar  |                   |                        |                 |         |       |
| Nome do Arquivo                         | Data       | Tamanho           | Documento              | Nível de Acesso | Formato | Ações |

Alvará sanitário;

- Declaração de Capacidade Técnica e Gerencial (<u>Anexo II - Declaração de</u> <u>Capacidade Técnica e Gerencial</u>);

- **Declaração** do Conselho Municipal de Segurança Alimentar e Nutricional (COMSEA) ou Conselho de Assistência Social relatando que a Cozinha Comunitária atua em consonância com a Política Estadual de Segurança de Alimentar e Nutricional;

ATENÇÃO: O tamanho máximo do documento é de 40 MB, caso seu(s) documento(s) ultrapasse(m) este valor, utilize algum serviço de redimensionamento de arquivos (por exemplo: <u>https://www.ilovepdf.com/pt</u>).

 - Nível de Acesso: O município deverá escolher se o(s) documento(s) enviado(s) é(são) público(s) ou restrito(s), em consonância com a Lei Geral de Proteção de Dados Pessoais (Lei nº 13.853, de 2019);

- Formato: Nato-digital;

#### 4.2.3 – Documentos complementares:

| Documentos Complementares (40 Mb):<br>Escolher arquivo<br>Nenhum arquivo escolhido |           |                    |           |                 |         |       |  |  |
|------------------------------------------------------------------------------------|-----------|--------------------|-----------|-----------------|---------|-------|--|--|
| Tipo de Documento: <b>?</b>                                                        | Complemen | to do Tipo de Doci | umento: ? |                 |         |       |  |  |
|                                                                                    | ~         |                    |           |                 |         |       |  |  |
| Nível de Acesso: <b>?</b>                                                          |           |                    |           |                 |         |       |  |  |
|                                                                                    | ~         |                    |           |                 |         |       |  |  |
| Formato: ?<br>Nato-digital Digitalizado                                            | Adicionar |                    |           |                 |         |       |  |  |
| Nome do Arquivo                                                                    | Data      | Tamanho            | Documento | Nível de Acesso | Formato | Ações |  |  |

### - Planilha de custos assinada pelo prefeito;

- 03 (três) **orçamentos** do(s) item(ns) a ser(em) adquirido(s), cada qual contendo o CNPJ da empresa no orçamento;

- Relatório de Execução do Projeto Cozinha Comunitária - Monitoramento;

ATENÇÃO: O tamanho máximo do documento é de 40 MB, caso seu(s) documento(s) ultrapasse(m) este valor, utilize algum serviço de redimensionamento de arquivos (por exemplo: <u>https://www.ilovepdf.com/pt</u>).

 - Nível de Acesso: O município deverá escolher se o(s) documento(s) enviado(s) é(são) público(s) ou restrito(s), em consonância com a Lei Geral de Proteção de Dados Pessoais (Lei nº 13.853, de 2019);

- Formato: Nato-digital;

### OBSERVAÇÕES:

O Edital está disponível no endereço : <u>https://social.mg.gov.br/a-sedese/seguranca-alimentar/parceiros/editais</u>

A equipe da Assessoria de Segurança Alimentar está disponível para sanar quaisquer tipos de dúvidas que possam existir, basta entrar em contato com o endereço de e-mail: <u>asa@social.mg.gov.br</u>

Atenção o prazo para participar!

Contato da Administração SEI – Sedese para informações e dúvidas quanto ao sistema - Tel.: 31 39167882